SHINES Financial Training Emergency Check Validation Guide

August 2010

## SHINES EMERGENCY CHECK VALIDATION GUIDE

## A. Emergency Checks

NOTE: An emergency check is when the county has a 'true' emergency and needs a check in 24-48 hours, i.e., PUP client needs check to avoid having utilities shut off. Case worker **will** complete Service Authorization on SHINES and fax to Regional Accounting. Regional Accounting will process check in SMILE and then enter check information into SHINES. If Foster Care, RBWO, or Relative Care need approval from State Office.

- 1. Requirements Resource ID#, Contract ID#, and Person ID#
- 2. Click on Financial Tab  $\rightarrow$  Invoice Search Tab $\rightarrow$  Invoice Search Page

| 🚰 Invoice Search - Microsoft Internet Explorer                                                                                                    |                   |                                    |                                |  |  |  |  |  |  |
|----------------------------------------------------------------------------------------------------|-------------------|------------------------------------|--------------------------------|--|--|--|--|--|--|
| File Edit View Favorites Tools Help                                                                                                    |                   |                                    | 27                             |  |  |  |  |  |  |
| 🕞 Back + 🕞 - 🗷 😰 🏠 🔎 Search 🤺 Favorites 🚱 🔗 - 🦕 🕅 - 🛄 🎇 🖄                                                                                                    |                   |                                    |                                |  |  |  |  |  |  |
| Arldress 🕘 https://shines.dhr.state.ga.us/financials/InvoiceSearch/displayInvoiceSearch/displayInvoiceSearch/disp |                   |                                    |                                |  |  |  |  |  |  |
| SHINES **                                                                                                    | E                 | Log Off ? 🗋 虜 IDS GHP              | <u> </u>                       |  |  |  |  |  |  |
| My Tasks Case Search                                                                                                    | Financial Reports | Resources                          |                                |  |  |  |  |  |  |
| Contract   Invoice   Payment   Payment   County Budget   imit                                                                                                    | TCM Claims        |                                    |                                |  |  |  |  |  |  |
| Search Approval History                                                                                                    |                   |                                    |                                |  |  |  |  |  |  |
| Here Names - Falses Consults                                                                                                    |                   |                                    |                                |  |  |  |  |  |  |
| In In                                                                                                    | voice Search      | ‡ conditionally required field     |                                |  |  |  |  |  |  |
|                                                                                                    |                   |                                    |                                |  |  |  |  |  |  |
| Invoice Search                                                                                                    |                   |                                    |                                |  |  |  |  |  |  |
| Involce ID: Contract ID:                                                                                                    |                   | Resource ID:                       |                                |  |  |  |  |  |  |
| Type: All Phase:                                                                                                    | All               | t Region: Region 17 💌              |                                |  |  |  |  |  |  |
| # Invoice Month: 9 # Invoice Year                                                                                                    | 2007              | County:                            |                                |  |  |  |  |  |  |
|                                                                                                    |                   | Search                             |                                |  |  |  |  |  |  |
|                                                                                                    |                   | Search                             |                                |  |  |  |  |  |  |
|                                                                                                    |                   |                                    |                                |  |  |  |  |  |  |
|                                                                                                    |                   |                                    |                                |  |  |  |  |  |  |
|                                                                                                    |                   |                                    |                                |  |  |  |  |  |  |
|                                                                                                    |                   |                                    |                                |  |  |  |  |  |  |
|                                                                                                    |                   |                                    |                                |  |  |  |  |  |  |
|                                                                                                    |                   |                                    |                                |  |  |  |  |  |  |
|                                                                                                    |                   |                                    |                                |  |  |  |  |  |  |
|                                                                                                    |                   |                                    |                                |  |  |  |  |  |  |
|                                                                                                    |                   |                                    |                                |  |  |  |  |  |  |
|                                                                                                    |                   |                                    |                                |  |  |  |  |  |  |
|                                                                                                    |                   |                                    |                                |  |  |  |  |  |  |
| i Your Session Will Time Out In 28:56                                                                                                    |                   |                                    | 📄 🕒 🕐 Internet 🛛 🔏             |  |  |  |  |  |  |
| 🏄 Start 🛛 📴 🕒 😿 🔌 🚱 Novell Group 🛛 🗁 cornelia                                                                                                    | BABYK 🔄 🖭 restre  | econ 🛛 🖳 SHINE INVOI 🤯 Invoice Sea | <b> 🔮 👌 🕲 🖉 🙆 🙆 🍐 10:02 AM</b> |  |  |  |  |  |  |

- 3. Enter Resource ID#
- 4. Click Type drop down menu
- 5. Choose Foster Care, Relative Care or Delivered Services
- 6. Click Phase drop down menu
- 7. Choose Pre-Bills

**SHINES** Financial Training

Emergency Check Validation Guide

August 2010

- 8. Select Region "Your Region"
- 9. Enter service month (current month, if doing relative care)
- Enter service year 10.
- Click County drop down menu (if looking for 1 county at a 11. time)

| 🚈 Invoice Search    | - Microsoft In         | ternet Explorer          |                        |                |               |              |             |                         |     |              |            | _ 8 ×       |
|---------------------|------------------------|--------------------------|------------------------|----------------|---------------|--------------|-------------|-------------------------|-----|--------------|------------|-------------|
| File Edit Viev      | v Favorites            | Tools Help               |                        |                |               |              |             |                         |     |              |            | -           |
| ]     ⇔ Back        | - 🗵 🚯 🖓                | 🛛 🕲 Search 🛛 🗟           | Favorites 🛛 🛞 Media    | 🎯   🖏 -        | 4) 🖬 🗉        |              |             |                         |     |              |            |             |
| Address 🥘 https:    | ://167.193.157.2       | 252:4452/financial       | s/InvoiceSearch/displa | vInvoiceSearch | ٦             |              |             |                         |     |              | -          | <i>∂</i> Go |
| <b>学 SHI</b>        | NES                    | 61                       | Training               |                | Į             | Log Off      | ? 🗋         | 🗩 IDS GH                | 1P  |              |            |             |
| My Tasks            | Case                   | e Tse                    | arch Fir               | ancial         | Repor         | ts 🗍 Reso    | urces       |                         |     |              |            |             |
| Contract   Invoid   | ch Payment<br>Approval | Payment   Cou<br>History | nty Budget Limit   Ti  | OM Claims      |               |              |             |                         |     |              |            |             |
| User Name:          | Chandler,Barba         | ara                      |                        |                |               |              |             |                         |     |              |            |             |
|                     |                        |                          | Invoi                  | ce Search      |               |              | ‡ cor       | nditionally required fi | eld |              |            |             |
| Invoice Search      | ı                      |                          |                        |                |               |              |             |                         |     |              |            |             |
| Invoice ID:         |                        |                          | Contract ID:           |                |               | Resource ID: | 560055      | i2                      |     |              |            |             |
| Type:               | All                    | •                        | Phase:                 | All            | •             | ‡ Region:    | Region      | 17 💌                    |     |              |            |             |
| ‡ Invoice Month:    | 12                     |                          | ‡ Invoice Year:        | 2007           |               | County:      |             | -                       |     |              |            |             |
|                     |                        |                          |                        |                |               |              |             | Search                  |     |              |            |             |
|                     |                        |                          |                        |                |               |              | Scroll f    | or more information -   | ->  |              |            |             |
| Invoice ID          | Туре                   | Client Name              | Submitte               | d Date         | Contra        | ct ID Pl     | nase        | Validated Amou          | 11  |              |            |             |
| No records exist    | £                      |                          |                        |                |               |              |             |                         |     |              |            |             |
|                     |                        |                          |                        |                |               |              |             |                         |     |              |            |             |
|                     |                        |                          |                        |                |               |              |             |                         |     |              |            | _           |
|                     |                        |                          |                        |                |               |              |             |                         |     |              |            |             |
|                     |                        |                          |                        |                |               |              |             |                         |     |              |            |             |
|                     |                        |                          |                        |                |               |              |             |                         |     |              |            |             |
|                     |                        |                          |                        |                |               |              |             |                         |     |              |            |             |
| 🎒 Your Session Will | Time Out In 29:5       | 51                       |                        |                |               |              |             |                         |     | 🔒 🥔 Inte     | ərnət      | <u> </u>    |
| Start 3             | D 🧔 🖄 💽                | 🔏    @\N                 | lovell WebAccess (Kare | an   🙆 stat    | us: Connected | VPN   🍯 Inv  | oice Sear   | ch Micro                | ,   | 0 - 0        | <b>.</b> . | 2:56 PM     |
|                     |                        | a ( 🖗 )                  | esource Detail Micros  | :0 掲 RED       | BARON         | , С<br>Эсни  | NE Delivere | d Services              |     | <b>8 3 5</b> | ðØ         |             |

- You should get No Records Exist or a list of invoices, 13. excluding the invoice needed.
- Click the ADD button to go to the Invoice page. 14.
- Enter the Contract ID# 15.
- Click the Validate Button. Make sure the resource name and 16. vendor ID is correct

| Invoice ID:<br>Invoice Phase:                                                                                                    | Invoice                                  |                          |                                                                                                    |          |  |  |
|----------------------------------------------------------------------------------------------------|------------------------------------------|--------------------------|----------------------------------------------------------------------------------------------------|----------|--|--|
| Contract Information                                                                                                    |                                          |                          |                                                                                                    |          |  |  |
| * Contract ID:<br>Resource Name:<br>Vendor ID:<br>* Region:                                                                                                    | 8502396<br>Hitch, Jared Or Misty<br>5572 | Validate<br>Resource ID: | 0502519                                                                                                    | ~        |  |  |
| Invoice Information                                                                                                    |                                          | County.                  |                                                                                                    |          |  |  |
| <ul> <li>Invoice Specific Adjustr</li> <li>Type:</li> <li>Month:</li> <li>Submit Date:</li> <li>Check Date:</li> <li>Check Number:</li> <li>Invoice Contact:</li> <li>Provider Invoice Number:</li> </ul> | ment:                                    | Year:                    | Invoice Ready for Valida Received Date: Claimed Amount S 0.0 Valid Amount Check Amount S 0.0 Approval Status: | tion<br> |  |  |
|                                                                                                    |                                          |                          |                                                                                                    | Save     |  |  |

17. Click on the Region drop down menu and pick the correct **SHINES** Financial Training

**Emergency Check Validation Guide** 

Region

August 2010

- Click on the County drop down menu and pick the correct 18. County, if applicable
- 19. Click on Invoice Specific Adjustments and Select "NO"
- Click on Type drop down box and pick Emergency Foster 20. Care, Relative Care or Emergency Delivered Service depending on type of invoice being processed.
- 21. Enter Service Month
- 22. Enter Service Year
- Enter Received Date 23.

| Contract Information                                                                                                    |                                                     |                                                       |               |                                                                                                    |                                                          |                               |        |
|----------------------------------------------------------------------------------------------------|-----------------------------------------------------|-------------------------------------------------------|---------------|----------------------------------------------------------------------------------------------------|----------------------------------------------------------|-------------------------------|--------|
| * Contract ID:<br>Resource Name:<br>Vendor ID:<br>* Region:                                                                                                    | 8504391<br>Shields, William Or<br>30777<br>Region 1 | Cynth                                                 | Resource ID:  | 8504604<br>Catoosa                                                                                                    | 2                                                        | ~                             |        |
| Invoice Information                                                                                                    |                                                     |                                                       |               |                                                                                                    |                                                          |                               |        |
| <ul> <li>Invoice Specific Adjustri</li> <li>Type:</li> <li>Month:</li> <li>Submit Date:</li> <li>Check Date:</li> <li>Check Number:</li> <li>Invoice Contact:</li> <li>Provider Invoice Number:</li> </ul> | tent  Emergency Pa 7                                | Not Adjustm<br>yment - Foster Care<br>* Year:<br>IMSV | ent v<br>2010 | <ul> <li>Involce Ready</li> <li>Received Date:<br/>Claimed Amount:</li> <li>Valid Amount:</li> <li>Check Amount:</li> <li>Approval Status:</li> </ul> | y for Validatio<br>08/10/<br>\$ 0.00<br>\$ 0.0<br>\$ 0.0 | n<br>2010 ) 📻<br>0<br>00<br>V |        |
| Fostor Coro List                                                                                                    |                                                     |                                                       |               |                                                                                                    | Soroll #                                                 |                               | motion |
| Poster Care List                                                                                                    | Demon ID                                            | Nome =                                                | Deseures ID   | _                                                                                                    | Month                                                    | Veer                          | From   |
| No records exist.                                                                                                    |                                                     | name V                                                | Resource ID   | •                                                                                                    | Month                                                    | rear                          | FIO    |
|                                                                                                    |                                                     |                                                       |               |                                                                                                    |                                                          |                               | >      |
|                                                                                                    |                                                     |                                                       |               |                                                                                                    |                                                          | L                             | Add    |

- 24. Click on SAVE
- Scroll down to the bottom of the page to the Foster Care or 25. Delivered Services List.
- 26. Click the ADD button under Foster Care, Delivered Services List $\rightarrow$ Foster Care or Delivered Services Detail Page.
- 27. If for Foster Care Services, follow Step 27, and if for Relative Care or Delivered Services, follow Step 28.

| SHINES               | S Financial Tra                       | aining                                |                   |                  |                |                                       |              |
|----------------------|---------------------------------------|---------------------------------------|-------------------|------------------|----------------|---------------------------------------|--------------|
| Emerger              | ncy Check Va                          | lidation Guide                        |                   |                  |                | August 2010                           |              |
| Delivered Se         | ervice Detail - Microsoft In          | ternet Explorer                       |                   |                  |                | Ŭ                                     | _ <u>8</u> × |
| File Edit V          | /iew Favorites Tools H                | elp<br>al Charles Charles (Call 1984) |                   |                  |                |                                       |              |
| Address in htt       | tos://167.193.157.252:4452/f          | inancials/Invoice/displavInvoice      |                   |                  |                |                                       | ▼ @Gn        |
| WA CLI               | INTES                                 | The sector is a                       | Log Of            | f 2 13           |                |                                       |              |
| 3 <b>DII</b>         | LINES                                 | Taining                               | 200 01            |                  |                |                                       |              |
|                      | S   Case  <br>Nice   Payment   Paymen | Search Financial                      | Reports           | Resources        |                |                                       |              |
| Se                   | arch Approval History                 | Tooding Budger Linning Formicianins   |                   |                  |                |                                       |              |
| Invoice ID:          | 5600060                               |                                       |                   |                  | *              |                                       |              |
| Invoice Phase:       | PRB                                   | Delivered Service Deta                | nil               |                  | required field |                                       |              |
| Delivered Se         | ervice                                |                                       |                   |                  |                |                                       |              |
| * Person ID:         |                                       | * Month:                              |                   | * Year:          |                |                                       |              |
| * Service:           |                                       |                                       |                   |                  |                |                                       |              |
| * County:            | -                                     | Validate                              |                   |                  |                |                                       |              |
| Name:                |                                       | CSLI:                                 |                   |                  |                |                                       |              |
| * 01:                |                                       |                                       |                   |                  |                |                                       |              |
| ± Rate:              | 0.00                                  | Quantity:                             | 0.00              |                  |                |                                       |              |
| Fee Paid:            | \$ 0.00                               | Item Total:                           | \$ 0.00           |                  |                |                                       |              |
|                      |                                       |                                       |                   |                  |                |                                       |              |
|                      |                                       |                                       |                   |                  |                |                                       |              |
|                      |                                       |                                       |                   |                  |                |                                       |              |
|                      |                                       |                                       |                   |                  |                |                                       |              |
|                      |                                       |                                       |                   |                  |                |                                       |              |
|                      |                                       |                                       |                   |                  |                |                                       |              |
| <br>🍯 Your Session V | Will Time Out In 29:54                |                                       |                   |                  |                | 🕒 🔮 Internet                          | -            |
| Start 3              | 1 📀 🧶 😂 🔯 🖉                           | 🔄 Novell WebAccess (Karen 🔕 status    | : Connected   VPN | Delivered Serv   | ice Det        | I I I I I I I I I I I I I I I I I I I | 2:37 PM      |
|                      |                                       | Beaures Detail Microso BeREDB         | RON               | SHINE DCS Invoir | re Guide       | 🦥 😅 🍊 🧷                               |              |

- a. Enter the Person ID from your list or Invoice header
- b. Enter Resource ID
- c. Click on Validate and verify the child's name
- d. Enter Service Month
- e. Enter Service Year
- f. Select Service Type from the pull down menu.
- g. Enter # of days = (From 1 To 31) The system only moves you to this field if applicable to the Service Type chosen
- h. Enter rate and check Total Amount

| Invoice                       |                 |                          |                  |           |          |
|-------------------------------|-----------------|--------------------------|------------------|-----------|----------|
| Invoice ID:<br>Invoice Phase: | 17239572<br>PRB |                          | * required field |           |          |
| Foster Care                   |                 |                          |                  |           |          |
| * Person ID:                  |                 | 10705134                 | * Resource ID:   | 8504604   | Validate |
| Name:                         |                 | Broadrick,Megan M        | Facility Number: |           |          |
| * Month:                      | 7               | * Year: 2010             | ‡ From: 1        | ‡ To: 31  |          |
| * Service:                    |                 | 50201 - Per Diem Regular |                  | *         |          |
| * Rate:                       |                 | 16.50                    | ‡ Units:         | 31.00     |          |
| Income:                       |                 | \$ 0.00                  | Item Total:      | \$ 511.50 |          |
| Reversal                      |                 |                          |                  |           |          |
|                               |                 |                          |                  |           | Save     |
|                               |                 |                          |                  |           |          |

- i. Click on SAVE button.
- j. Go Step 29.
- 28. If you are on the Delivered Services Page, do the following steps and then move to Steps 29-32.
  - a. Check the Person ID from your Invoice/Statement
  - b. Check Service Month
  - c. Check Service Year
  - d. Check your Service Type
  - e. Check your County

## SHINES Financial Training

Emergency Check Validation Guide

f. Check UT Type

- August 2010
- g. Check Rate, adjust if needed according to invoice
- h. Check Quantity, adjust if needed according to invoice
- i. Check Item Total
- j. Click on SAVE button
- k. Go to step 29.

| Invoice ID:<br>Invoice Phase:                                                                                                    | 17239572<br>VLP                  |                                                  | In                                                  | voice                    |                                                                                                    | ‡ conditiona                                                  | * required field<br>Ily required field |
|----------------------------------------------------------------------------------------------------|----------------------------------|--------------------------------------------------|-----------------------------------------------------|--------------------------|----------------------------------------------------------------------------------------------------|---------------------------------------------------------------|----------------------------------------|
| Contract Inform                                                                                                    | ation                            |                                                  |                                                     |                          |                                                                                                    |                                                               |                                        |
| * Contract ID:<br>Resource Name:<br>Vendor ID:<br>* Region:                                                                               | 8<br>3<br>1                      | 1504391<br>hields, William C<br>0777<br>Region 1 | Dr Cynth                                            | Resource IE<br>* County: | 0: 8504604<br>Catoosa                                                                                                    |                                                               | >                                      |
| Invoice Informa                                                                                                    | ation                            |                                                  |                                                     |                          |                                                                                                    |                                                               |                                        |
| * Invoice Specific<br>* Type:<br>* Month:<br>‡ Submit Date:<br>‡ Check Date:<br>‡ Check Number<br>‡ Invoice Contact<br>Provider Invoice N | : Adjustmer<br>:<br>:<br>lumber: | nt<br>Emergency P<br>7                           | Not Adjustmi<br>ayment - Foster Care<br>* Year:<br> | 2010                     | <ul> <li>Invoice Ready fo</li> <li>Received Date:</li> <li>Claimed Amount:</li> <li>Valid Amount:</li> <li>Check Amount:</li> <li>Approval Status:</li> </ul> | r Validation<br>08/10/2010<br>\$ 0.00<br>\$ 511.50<br>\$ 0.00 | ×                                      |
|                                                                                                    |                                  |                                                  |                                                     |                          |                                                                                                    |                                                               | Save                                   |
| Foster Care Lis                                                                                                    | t                                |                                                  |                                                     |                          |                                                                                                    | Scroll for more                                               | information≻                           |
| Rejectio                                                                                                    | on                               | Person ID                                        | Name 🔻                                              |                          | Resource ID 🔻                                                                                                    | Month                                                         | Year                                   |
| 0                                                                                                    |                                  | 10705134                                         | Broadrick,Megan I                                   | <u>1</u>                 | 8504604                                                                                                    | 7                                                             | 2010                                   |

- 29. System will take you back to the Invoice Page
- 30. Enter Submit Date
- 31. Enter Check Date
- 32. Enter Check Number
- 33. Enter the Invoice Contact
- 34. Enter Check Amount.
- 35. Enter Emergency in the Provider Invoice Number Field.
- 35. Click Approval Status drop down menu and Select "APPROVED"

| SHINES Finar                                                                                                    | icial Traini                                                              | ng                                                             |                          |                                                                                                    |                                                                           |              |             |
|----------------------------------------------------------------------------------------------------|---------------------------------------------------------------------------|----------------------------------------------------------------|--------------------------|----------------------------------------------------------------------------------------------------|---------------------------------------------------------------------------|--------------|-------------|
| Emergency Ch                                                                                                    | eck Valida                                                                | tion Guide                                                     | e                        |                                                                                                    |                                                                           |              | August 2010 |
| * Contract ID:<br>Resource Name:<br>Vendor ID:<br>* Region:                                                                                               | 8504391<br>Shields, William Or<br>30777<br>Reglon 1                       | Cynth                                                          | Resource ID<br>* County: | : 8504604<br>Catoosa                                                                                                    |                                                                           | ~            |             |
| * Invoice Specific Adjustn<br>* Type:<br>* Month:<br>‡ Submit Date:<br>‡ Check Date:<br>‡ Check Number:<br>‡ Invoice Contact:<br>Provider Invoice Number: | T<br>Emergency Pay<br>7<br>8/10/2<br>8/10/2<br>12345<br>Test<br>Emergency | Not Adjustr<br>ment - Foster Care<br>* Year:<br>010 TER +<br>; | nent 💌<br>2010           | <ul> <li>Invoice Ready for<br/>* Received Date:<br/>Claimed Amount:</li> <li>Valid Amount.</li> <li>Check Amount:</li> <li>Approval Status:</li> </ul> | or Validation<br>08/10/2010<br>\$ 0.00<br>\$ 511.50<br>511.50<br>Approved | Save         |             |
| Foster Care List                                                                                                    |                                                                           |                                                                |                          |                                                                                                    | Scroll for more                                                           | information> |             |
| Rejection                                                                                                    | Person ID                                                                 | Name 🔻                                                         |                          | Resource ID 🔻                                                                                                    | Month                                                                     | Year         |             |
| 0                                                                                                    | 10705134                                                                  | Broadrick,Megar                                                | ъM                       | 8504604                                                                                                    | 7                                                                         | 2010         |             |

36. Repeat step 14 to 35 if there are other invoices for the same Resource ID#.